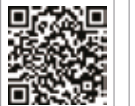

PV Master

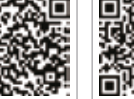

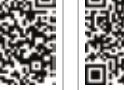

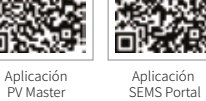

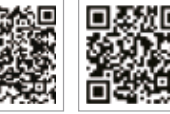

Sitio web de SEMS Portal www.semsportal.com LinkedIn Sitio web oficial de la empresa

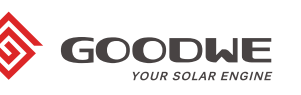

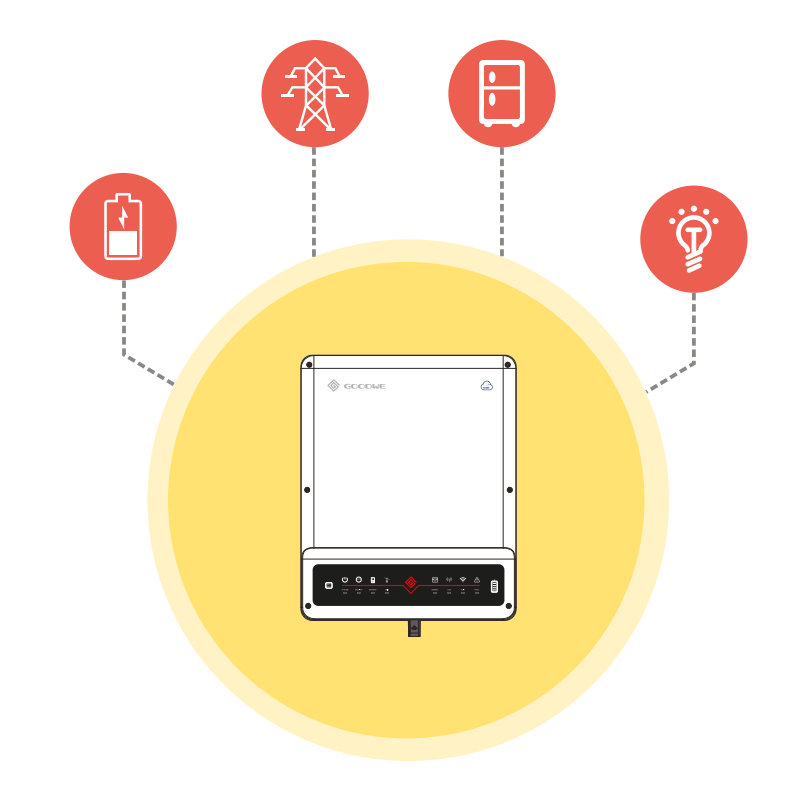

# GUÍA DE INSTALACIÓN RÁPIDA PARA BT

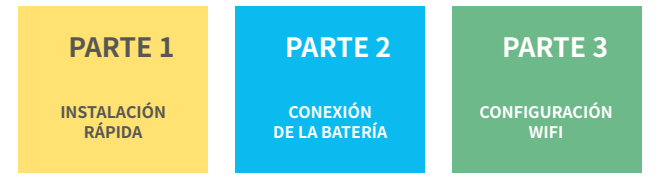

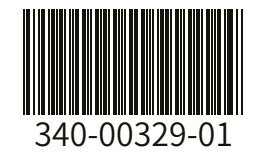

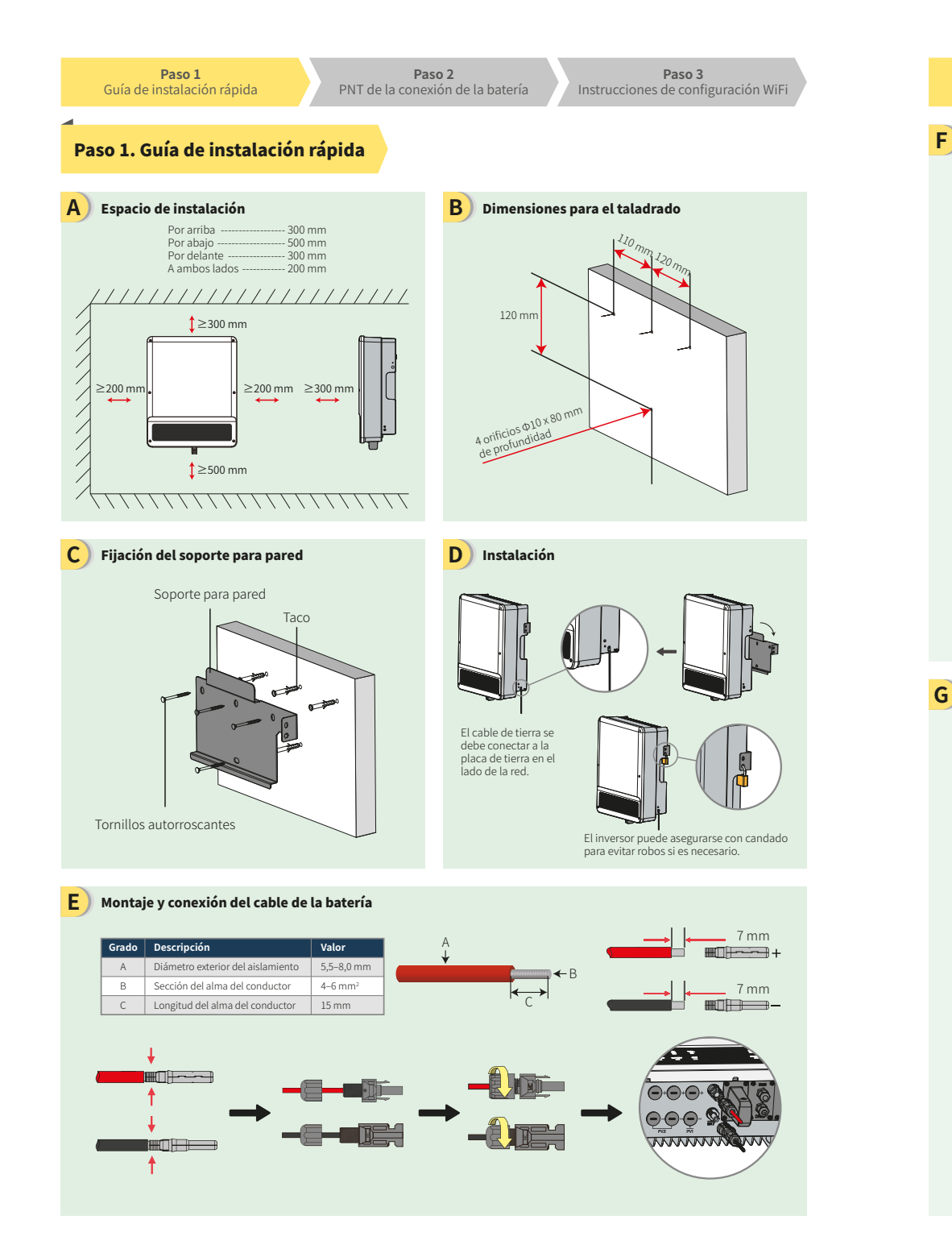

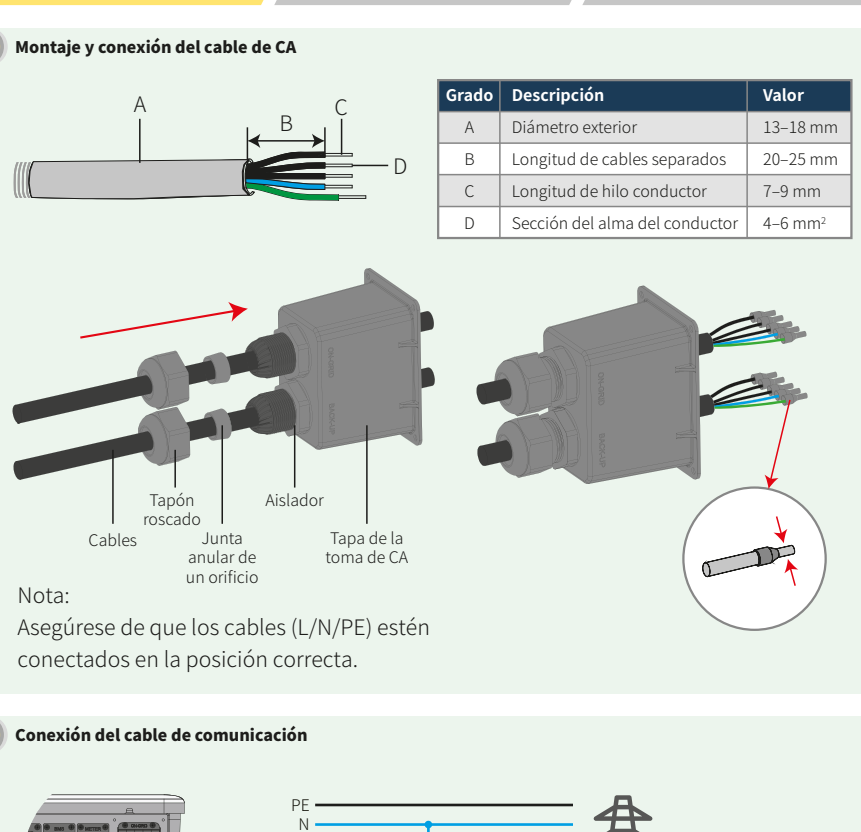

Paso 2

PNT de la conexión de la batería

Paso 3

Instrucciones de configuración WiFi

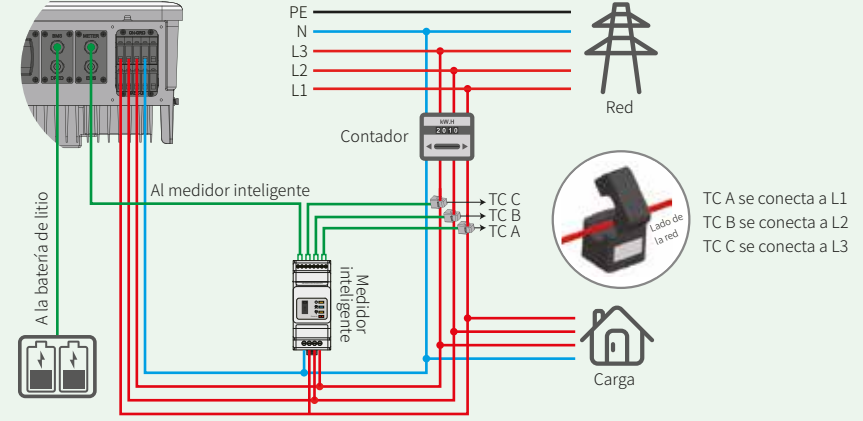

## Nota:

Paso 1

Guía de instalación rápida

- 1. Conecte el cable de comunicación de la batería. (La batería no funcionará si la comunicación falla)
- 2. Conecte el cable de comunicación del medidor inteligente. (Se puede extender hasta una longitud máx. de 100 m)

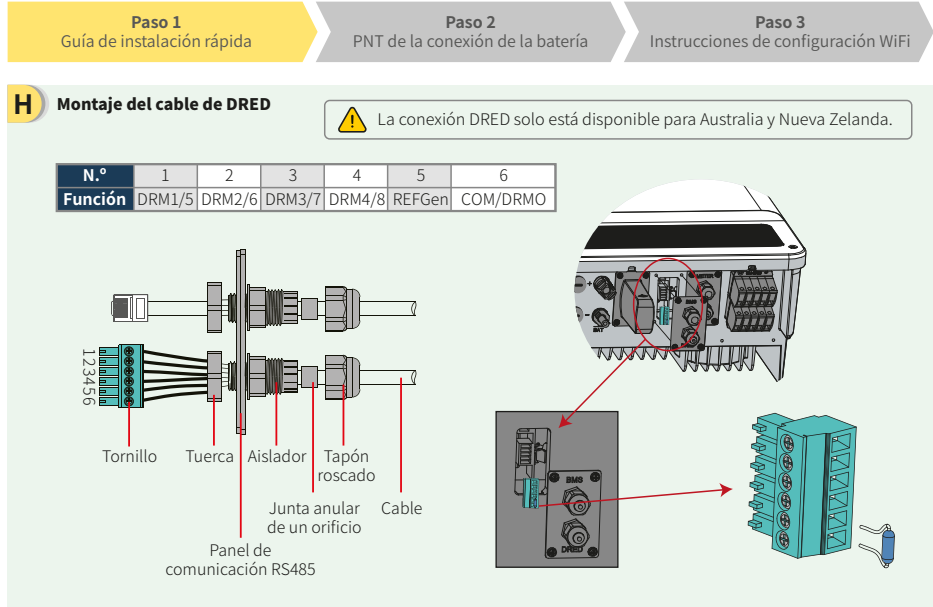

 Desenchufe el terminal de 6 pines y desmonte la resistencia incorporada en él.
 Desconecte la resistencia y deje el terminal de 6 pines para el siguiente paso.
 Nota: El terminal de 6 pines del inversor cumple la misma función que el dispositivo de DRED. Déjelo en el inversor si no hay ningún dispositivo externo conectado.

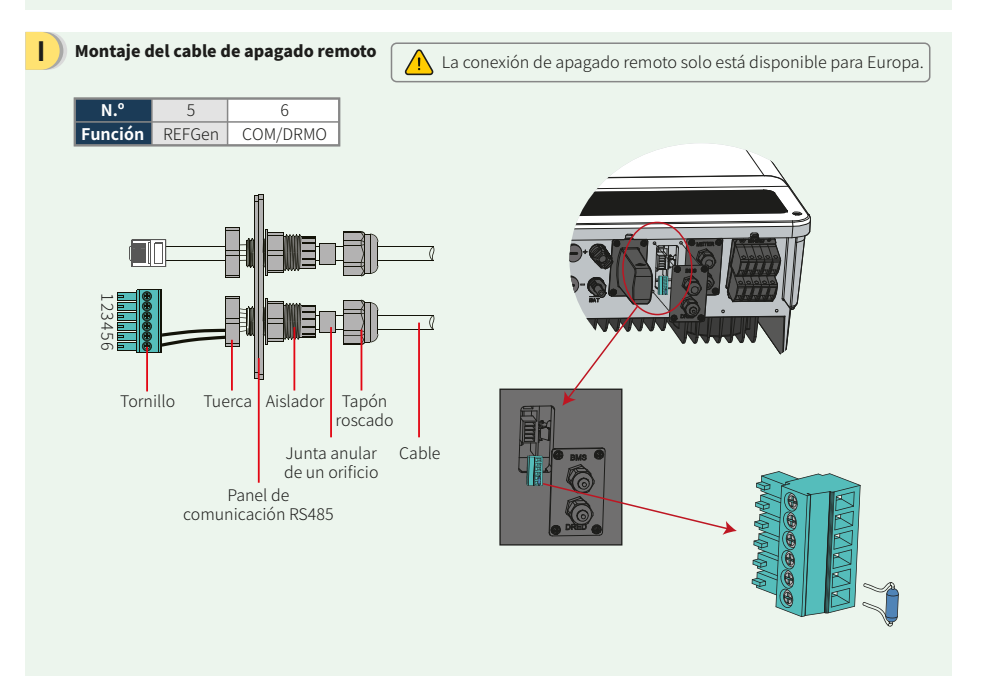

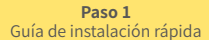

### J Diagrama de cableado del inversor híbrido de la serie BT

Nota: En este diagrama se muestra la estructura del cableado del inversor de la serie BT acoplado a la CA, no el cableado eléctrico estándar.

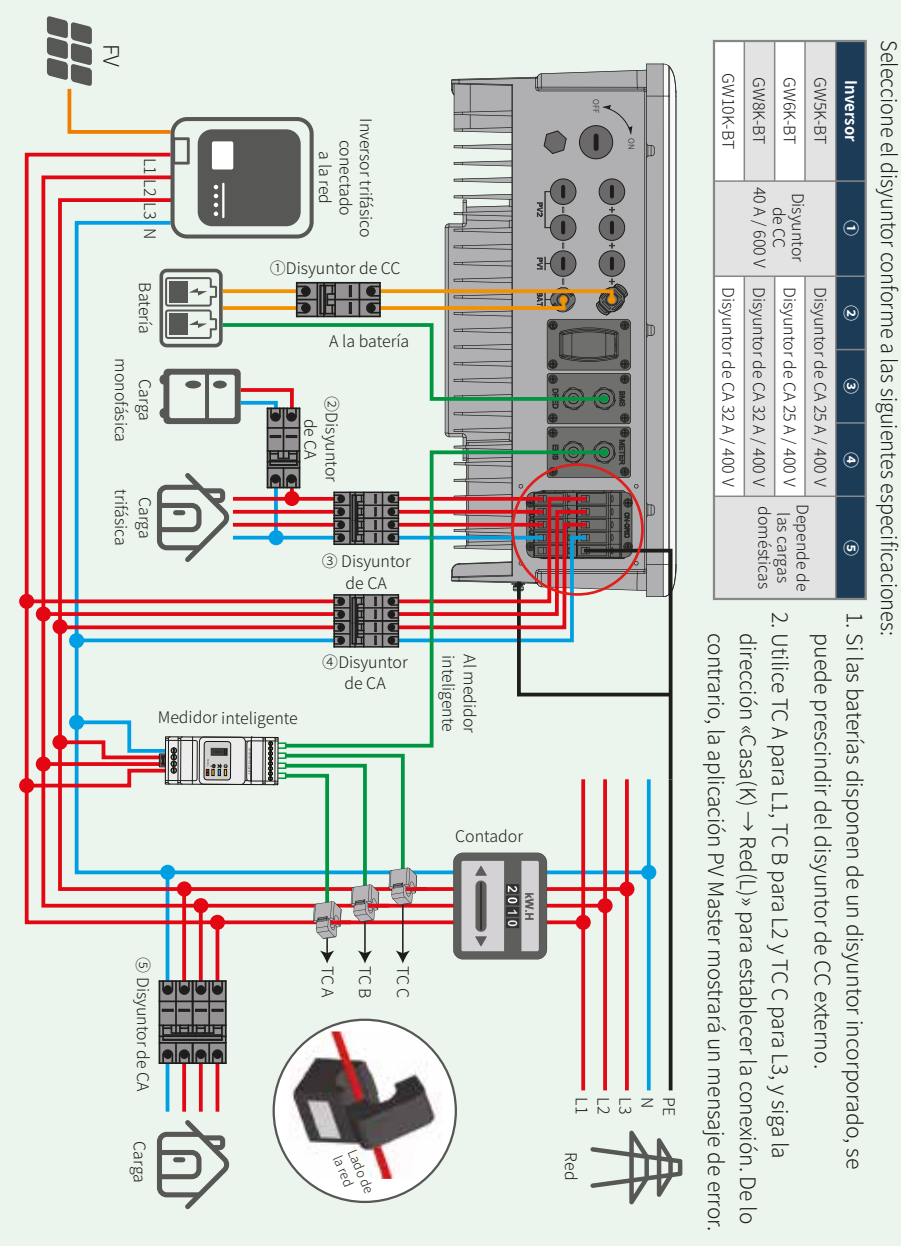

Paso 3 Instrucciones de configuración WiFi

# Paso 2. PNT de conexión de la batería con inversor ET

Nota: Esta guía únicamente describe los métodos de conexión entre batería e inversores. Si desea información sobre otras acciones relacionadas con la batería, consulte el manual de usuario de la batería. (Esta guía de instalación rápida solo incluye algunos modelos de baterías, y está sujeta a posibles adiciones sin previo aviso).

## 1. BYD

Para la serie B-BOX de BYD con inversor híbrido.

Nota: La batería no se puede utilizar para aplicaciones independientes de la red en zonas sin instalación de red eléctrica. (Información sujeta a modificaciones sin previo aviso.)

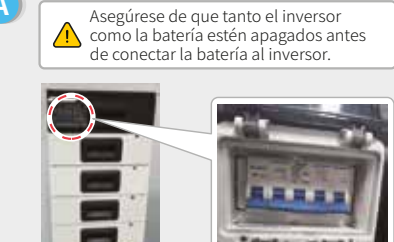

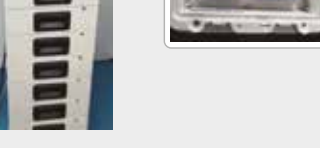

Conecte el otro extremo del cable de alimentación al bloque de terminales del inversor híbrido.

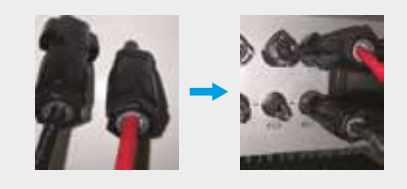

El otro extremo del cable «A la batería» debe conectarse al puerto CAN de la unidad de gestión de la batería (BMU) BYD. Antes de ello, debe identificar el cable de color azul y blanco y el cable de color azul.

A continuación, conecte el cable de color azul y blanco al segundo puerto, y el cable de color azul al tercer puerto.

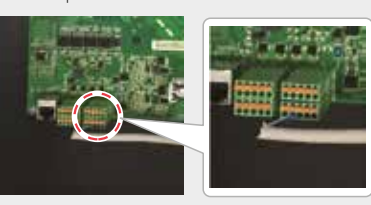

B Para conectar a la batería BYD los cables procedentes del inversor, siga los pasos que figuran a continuación: Conecte los cables de alimentación al bloque de terminales de la batería BYD. Conecte el cable negativo al terminal «P-» y el positivo al terminal «P+».

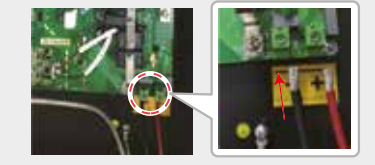

D El cable de comunicación para la batería está conectado al inversor. Utilice este cable para la comunicación con la batería

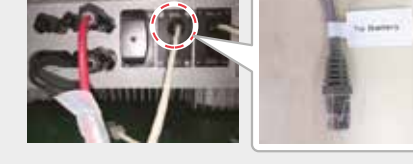

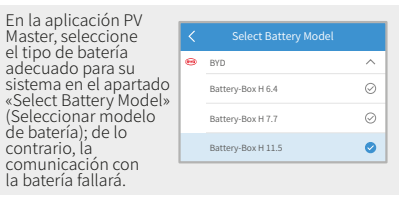

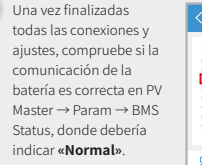

G

| Battery (Batt                   | ery-Box H 11.5) |                                               |
|---------------------------------|-----------------|-----------------------------------------------|
| Battery Status<br>Battery Data  |                 | SDC: 79%, Discharge<br>479.9V / 0.0A / 0.00km |
| BMS Status                      |                 | Normal                                        |
| SOH (From BMS)                  |                 | 200.0%                                        |
| Protocol Code                   |                 | 250                                           |
| Charge Current Limit (From BMS) |                 | 20.04                                         |
| Discharge Current Li            | mit (From BMS)  | 25.04                                         |
| Waring (From BMS)               |                 | Normal                                        |
| Temperature (From               | BMS)            | 24.670                                        |
|                                 | Param           | 🚱 Set                                         |

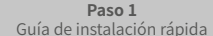

# 2. Pylon

Α

С

Para la serie POWERCUBE-H1 con inversor híbrido.

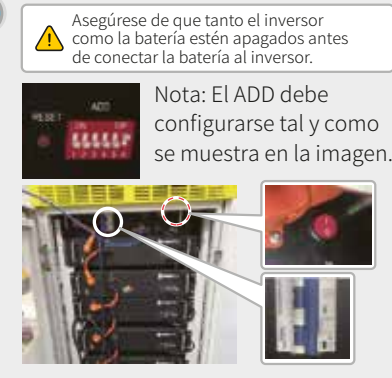

Para conectar a la batería Pylon los cables procedentes del inversor, siga los pasos que figuran a continuación.

Conecte los cables de alimentación al bloque de terminales de la unidad de gestión de la batería (BMU) Pylon.

Conecte el cable negativo negro al terminal «D-» v el cable positivo narania al terminal «D+».

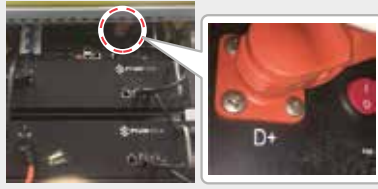

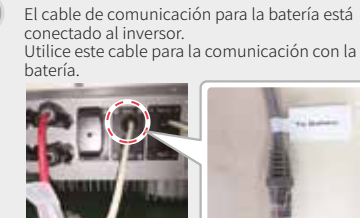

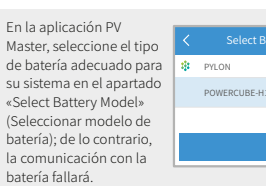

- Para conectar baterías en serie, siga las instrucciones que se muestran a continuación. 1. Conexiones entre la BMU y las baterías Pylon:
  - Para conectar el cable de alimentación, conecte el terminal «B+» de la BMU al terminal «B+» de la primera batería, y conecte el terminal «B-» de la BMU al terminal «B-» de la última batería. Para conectar el cable de comunicación, conecte el «Link Port» de la BMU al «Link Port 0» de la primera batería.
  - 2. Conexiones entre las baterías Pylon adyacentes: Para conectar el cable de alimentación, conecte el terminal «B+» al «B-» de cada par de baterías adyacentes. El extremo naranja corresponde al terminal «B+» y el negro, al terminal «B-». Para conectar el cable de comunicación, conecte el «Link Port 1» al «Link Port 0» de la siguiente batería.

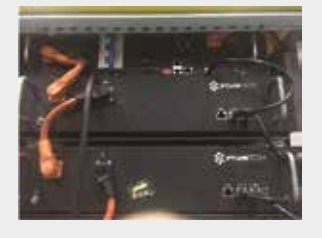

Conecte el otro extremo del cable de alimentación al bloque de terminales del inversor híbrido.

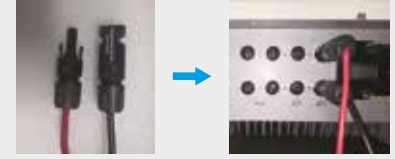

El otro extremo del cable «A la batería» debe conectarse al puerto CAN de la unidad de gestión de la batería (BMU) Pylon.

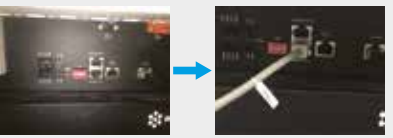

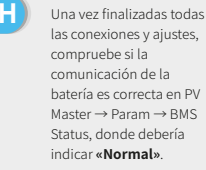

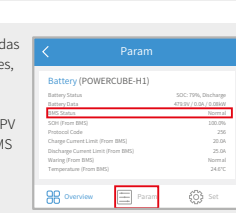

D

Paso 3 ones de configuración

# Paso 3. Instrucciones de configuración WiFi

Nota: La configuración WiFi también puede realizarse mediante la aplicación PV Master. Para más detalles, descargue el manual de usuario de PV Master («PV Master Operation Instructions») en https://es.goodwe.com

#### Preparación

Encienda el WiFi del inversor (o encienda el inversor).
 Encienda el enrutador.

# B Conexión a «Solar-WiFi» B-3: Introduzca el nombre de usuario «admin» y la contraseña «admin», y haga clic en «OK». Admin(U) : admin Password : ..... © Remember the password(R) OK Cancel

#### Preparación

Haga clic en «Start Setup» (Iniciar configuración).

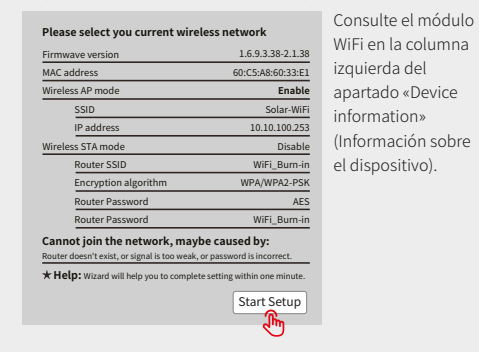

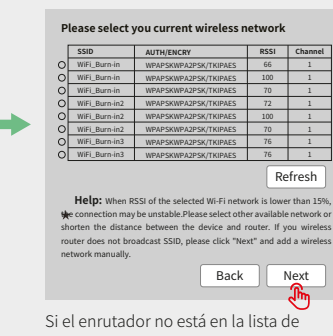

dispositivos disponibles, consulte el punto 4 del apartado «Resolución de problemas».

#### Conexión a «Solar-WiFi»

Introduzca la contraseña del enrutador y haga clic en «Next» (Siguiente).

Asegúrese de que Add wireless network manually: todos los parámetros Network name (SSID) WiFi-Test de la red inalámbrica Encryption method WAP/WPA2-PSK coinciden con los del Encryption algorithm AES enrutador, incluida la Please enter the wireless network password: contraseña. Password (8-63 bytes) Router password Remember the password (R) \*Note: case sensitive for SSID and Password Please make sure all parameters of wireless network are matched with router, including password. Back Next Ð

| ave     | success!                                                                                                    |
|---------|----------------------------------------------------------------------------------------------------|
|         | Click "Complete", the current configuration will take<br>effect after restart.                                          |
|         | If you still need to configure the other pages of<br>information, please go to complete your required<br>configuration. |
|         | Configuraton is completed, you can log on the<br>Management page to restart device by click on "OK"<br>button.          |
|         | Confirm or complete?                                                                                                    |
|         | Back Complete                                                                                                    |
| ta:     | $\mathbf{Q}$                                                                                                    |
| se<br>q | ñal «Solar-WiFi» desaparecerá una<br>ue el inversor se haya conectado al                                                |

Nota: La señal «Solar-WiFi» desaparecerá una vez que el inversor se haya conectado al enrutador WiFi. Apague el enrutador o ejecute una recarga de WiFi mediante el botón del inversor si necesita volver a conectarse a «Solar-WiFi».

#### **Paso 2** PNT de la conexión de la batería

Paso 3 s de configuració<u>n W</u>

### E Resolución de problemas

| N.° | Problema                                                                                               | Comprobaciones                                                                                                    |  |
|-----|----------------------------------------------------------------------------------------------------|----------------------------------------------------------------------------------------------------|--|
| 1   | No encuentro la<br>señal «Solar-WiFi»                                                                  | <ol> <li>Asegúrese de que el inversor esté encendido.</li> <li>Acerque su dispositivo inteligente al inversor.</li> <li>Reinicie el inversor.</li> <li>Realice una recarga de WiFi (consulte el manual de usuario).</li> </ol>                                                                                                    |  |
| 2   | No puedo<br>conectarme a<br>«Solar-WiFi»                                                               | <ol> <li>Pruebe la contraseña: 12345678.</li> <li>Reinicie el inversor.</li> <li>Compruebe que no haya ningún otro dispositivo conectado a<br/>«Solar-WiFi».</li> <li>Realice una recarga de WiFi y vuelva a intentarlo.</li> </ol>                                                                                                    |  |
| 3   | No puedo iniciar<br>sesión en el sitio web<br>10.10.100.253                                            | <ol> <li>Asegúrese de que ha utilizado «admin» tanto para el nombre de<br/>usuario como para la contraseña.</li> <li>Realice una recarga de WiFi y vuelva a intentarlo.</li> <li>Pruebe con otro navegador (recomendamos utilizar Google,<br/>Firefox, IE, Safari, etc.).</li> <li>Asegúrese de que se está conectando al sitio web 10.10.100.253</li> </ol>                                                                                                    |  |
| 4   | No encuentro el<br>SSID del enrutador                                                                  | <ol> <li>Acerque el enrutador al inversor o utilice un repetidor de WiFi.</li> <li>Conéctese al enrutador e inicie sesión en la página de ajustes<br/>para comprobar el canal. Asegúrese de que el número del canal<br/>no sea mayor que 13. De lo contrario, cámbielo.</li> </ol>                                                                                                    |  |
| 5   | No puedo<br>conectarme al<br>enrutador                                                                 | <ol> <li>Reinicie el inversor.</li> <li>Conéctese a «Solar-WiFi» y vuelva a iniciar sesión. Compruebe que<br/>los parámetros «SSID», «Modo de seguridad», «Tipo de encriptado»<br/>y «Frase de seguridad» coincidan con los del enrutador.</li> <li>Conéctese al enrutador e inicie sesión para comprobar si la señal<br/>de conexión alcanza la máxima intensidad del dispositivo o no;<br/>compruebe el canal que utiliza. Asegúrese de que el número del<br/>canal no sea mayor que 13. De lo contrario, cámbielo.</li> <li>Reinicie el enrutador.</li> <li>Acerque el enrutador al inversor o utilice un repetidor de WiFi.</li> </ol> |  |
| 6   | Tras la configura-<br>ción, el LED de WiFi<br>del inversor emite<br>cuatro destellos<br>repetidamente. | <ol> <li>Conéctese al enrutador y acceda al portal <u>www.semsportal.com</u>.<br/>Compruebe si el portal está disponible.</li> <li>Reinicie el enrutador y el inversor.</li> </ol>                                                                                                    |  |